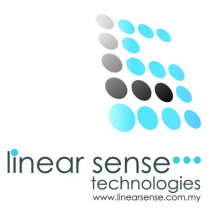

# 2.Master Setup

## d.Category

| SENSE C  | LOUD   SENSE SA | AL × |                             |              |             |           |                          |            |            | - 0 ×      |
|----------|-----------------|------|-----------------------------|--------------|-------------|-----------|--------------------------|------------|------------|------------|
| ← → C    | t 🗋 www.li      | near | sense.com/category.php      |              |             |           |                          |            |            | ☆ =        |
| ≡        | SENSE (         | CLO  | UD                          |              |             |           |                          |            |            | 🙍 huiyin 👻 |
| 🚳 Dashb  | oard            |      | Category Inquiry            |              |             |           |                          |            |            | 00         |
| 🕫 Master | Setup ▶         |      | Home / Master Setup / Cat   | egory        |             |           |                          |            |            | Q          |
| 📑 Transa | iction 🕨        |      |                             |              |             |           |                          |            |            |            |
| 🕍 Marker | ting →          |      | ■ Category Filtering Option |              |             |           |                          |            |            | ~ x        |
| 🚍 Sense  | Deal 🕨          |      | Department                  | SELECT ALL 💙 |             |           |                          |            |            |            |
| 🛉 Custor | ner 🕨           |      | Status                      |              | Display     | y All     |                          |            |            |            |
| 🕲 User   |                 |      |                             | Active       |             |           |                          |            |            |            |
| 🗐 Report |                 |      |                             | Select       |             |           |                          |            |            |            |
|          |                 |      |                             |              |             |           |                          |            |            |            |
|          |                 |      |                             |              |             |           |                          |            |            |            |
|          |                 |      | ■ Category List             |              |             |           |                          |            |            | ~ ×        |
|          |                 |      | Add New+                    |              |             |           |                          |            |            |            |
|          |                 |      | 10 v records per page       |              |             |           |                          |            | Search:    |            |
|          |                 |      | No Bonortmont Co            | togon        | F           | ~~        | Chaur Dog                | Chow Calon | Created On | Action     |
|          |                 |      |                             |              | 2013 © Line | ear Sense | Technologies (M) Sdn Bhd |            |            |            |

• Click Add New

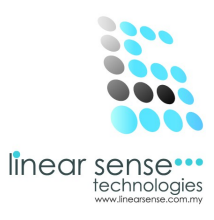

#### Step 1. Add New Category (Service)

| B SENSE CL | OUD   SENSE SAL > | < 🗖                       |                                              |                                       |   | - 0      | ×   |
|------------|-------------------|---------------------------|----------------------------------------------|---------------------------------------|---|----------|-----|
| ← → C      | 🗋 www.line        | arsense.com/add_category. | ohp                                          |                                       |   | 5        | Ξ   |
| ≡          | SENSE CL          | OUD                       |                                              |                                       |   | huiyin 🔻 |     |
| 🚯 Dashbo   | bard              | Add Category              |                                              |                                       |   |          | 00  |
| 🕰 Master : | Setup ⊧           | Home / Master Setup / A   | Add Category                                 |                                       |   | ۹        |     |
| Transad    | ction ⊧           |                           |                                              |                                       |   |          |     |
| 😤 Markerti | ing ▶             | ■ Add Category            |                                              |                                       |   | ~ ×      |     |
| 🚍 Sense (  | Deal >            | Department Name           | SPA                                          |                                       | ¥ |          |     |
| 🛉 Custom   | ner 🕨             | Category Name             | Spa Experience                               |                                       |   |          |     |
| 🕲 User     | Þ                 | For                       | Service                                      |                                       | Y |          |     |
| 🗐 Report   | 8                 | Fore Color                | ☑Show In POS SCREEN<br>□Show In SALON SCREEN | I                                     |   |          |     |
|            |                   | Display Color             |                                              | l i                                   |   |          |     |
|            |                   |                           | Save Cancel                                  |                                       |   |          |     |
|            |                   | <u>.</u>                  |                                              |                                       |   |          | 107 |
|            |                   |                           | 2013 @                                       | DLinear Sense Technologies (M) Sdn Bh | d |          |     |

- \_\_\_\_\_
- Select Department Name\*
- Key In Category Name\*
- Select For Service, Product or Expenses(Either one)\*
- Select Fore Color
- Select the Service ,Product , Expenses whether show in POS Screen or SALON Screen\* (Can Tick Both of that.)
- Click Save
   \*Must Complete

#### SAMPLE:

Department Name : SPA Category Name : Spa Experience For : Service Show: Tick in POS Screen Click Save

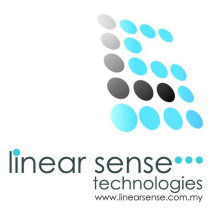

### Step2. Edit Category or Inactive Category(Service)

| SENSE CLOUD   SENSE SAL ×       |                 |                       |                    |                       |            |                     | - 0 ×           |
|---------------------------------|-----------------|-----------------------|--------------------|-----------------------|------------|---------------------|-----------------|
| ← → C 🗋 www.linea               | arsense.com     | n/category.php        |                    |                       |            |                     | ☆ =             |
|                                 | OUD             |                       |                    |                       |            |                     | 🙍 huiyin 🔻      |
| 🚳 Dashboard                     |                 |                       |                    |                       |            |                     |                 |
| 🕵 Master Setup 🛛 🕨              | <b>≡</b> Categ  | ory List              |                    |                       |            |                     | ~ x             |
| Transaction                     | Add Ne          | ew <b>-</b>           |                    |                       |            |                     |                 |
| 嶜 Markerting 🛛 🕨                | 10 🗸            | records per page      |                    |                       |            | Search:             |                 |
| 📰 Sense Deal 🛛 🕨                | No              | Department - Category | For                | Show Pos              | Show Salon | Created On          | Action          |
| 🛉 Customer 🕨 🦻                  | 1               | SPA - SPA EXPERIENCE  | Service            | ~                     |            | 2014-02-27 09:51:45 | 2 ×             |
| ☺ User →                        | Showing         | 1 to 1 of 1 entries   |                    |                       |            |                     | ← Prev 1 Next → |
| 🗐 Report 🛛 🕨                    |                 |                       |                    |                       |            |                     |                 |
|                                 |                 |                       |                    |                       |            |                     |                 |
| www.linearsense.com/maintain_ca | teaory.php?cid: | =942                  | 2013 © Linear Sens | se Technologies (M) S | dn Bhd     |                     |                 |

- Every Existing Category can be editing or Inactive.
- Click on the 🖉 (Pencil Logo) to make editing or to make the Category Inactive.

| SENSE CLOUD   SENSE SA                     | ×                         |                           |   |                                                       |
|--------------------------------------------|---------------------------|---------------------------|---|-------------------------------------------------------|
|                                            | nearsense.com/maintain_ca | tegory.php?cid=942        |   | linear sense<br>technologies<br>www.inearserse.com.my |
| Bashboard     Dashboard     Master Setup → | Department Name           | SPA                       | V | 08                                                    |
| ➡ Transaction → ➡ Markerting →             | Category Name<br>For      | SPA EXPERIENCE<br>Service | V |                                                       |
| Sense Deal                                 | Fore Color                | Show In POS SCREEN        |   |                                                       |
| User                                       | Display Color             | Show In SALON SCREEN      |   |                                                       |
| ■ Report →                                 | Status                    | Active                    | × |                                                       |
|                                            | Updated On                | 2014-02-27 09:51:45       |   |                                                       |
|                                            |                           | Save Cancel               |   |                                                       |
|                                            |                           |                           |   |                                                       |

- 2013 © Linear Sense Technologies (M) Sdn Bhd
- After Edited or Inactive Category.
- Click Save.

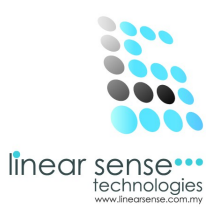

## Step 3. Search Category (Category Filtering Option)(Service)

| SENSE CLOUD   SENSE S |                             |              |                   |                         |            |            | - 0 <mark>-</mark> × |
|-----------------------|-----------------------------|--------------|-------------------|-------------------------|------------|------------|----------------------|
| ← → C 🗋 www.l         | inearsense.com/category.php |              |                   |                         |            |            | \$                   |
| = sense               | CLOUD                       |              |                   |                         |            |            | 💼 huiyin 🝷           |
| 🚯 Dashboard           | Category Inquir             | У            |                   |                         |            |            | <                    |
| 🎎 Master Setup )      | Home / Master Setup /       | Category     |                   |                         |            |            | ۹                    |
| Transaction )         |                             |              |                   |                         |            |            |                      |
| 嶜 Markerting 💦 )      | ■ Category Filtering Option | on           |                   |                         |            |            | ~ ×                  |
| Sense Deal )          | Department                  | SELECT ALL 🗸 |                   |                         |            |            |                      |
| 🛉 Customer )          | Status                      | A stars      | Display All       |                         |            |            |                      |
| 🕲 User )              |                             | Active       |                   |                         |            |            |                      |
| 🗐 Report 🔹 🔊          |                             | Select       |                   |                         |            |            |                      |
|                       |                             |              |                   |                         |            |            |                      |
|                       |                             |              |                   |                         |            |            |                      |
|                       | ■ Category List             |              |                   |                         |            |            | ~ ×                  |
|                       | Add New+                    |              |                   |                         |            |            |                      |
|                       | 10 v records per pa         | ge           |                   |                         |            | Sea        | rch:                 |
|                       | No Donartmont               | Cotogoni     | For               | Chour Doo               | Chow Colon | Crosted On | Action               |
|                       |                             |              | 2013 © Linear Ser | ise Technologies (M) Sd | in Bhd     |            |                      |

- Select Department
- Select Status/Tick Display All
- Click Select

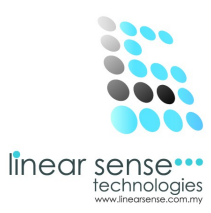

#### \*Selected Category will be shown as below

|                 | Status                                | Active       | Display All |          |            |                     |        |
|-----------------|---------------------------------------|--------------|-------------|----------|------------|---------------------|--------|
| aster Setup 🛛 🕨 | · · · · · · · · · · · · · · · · · · · |              |             |          |            |                     |        |
| ransaction +    |                                       | Select       |             |          |            |                     |        |
| larkerting >    |                                       |              |             |          |            |                     |        |
| ense Deal 🛛 🔸   |                                       |              |             |          |            |                     |        |
| ustomer +       | ■ Category List                       |              |             |          |            |                     |        |
| lser →          | Add New+                              |              |             |          |            |                     |        |
| eport >         | 10 v records per                      | page         |             |          |            | Search:             |        |
|                 | No Department                         | t - Category | For         | Show Pos | Show Salon | Created On          | Action |
|                 |                                       |              |             |          |            | 2014-02-27 09:51:45 | ø x    |
|                 | 1 SPA - SPA                           | EXPERIENCE   | Service     | 4        | -          |                     |        |

2013 © Linear Sense Technologies (M) Sdn Bhd

#### d.Category

| SENSE CLOUD   SENSE SAL × |            |                               |                  |                        |            |                     | - 0 ×         |  |  |  |  |
|---------------------------|------------|-------------------------------|------------------|------------------------|------------|---------------------|---------------|--|--|--|--|
| ← → C 🗋 www.linear        | rsense.com | n/category.php                |                  |                        |            |                     | ☆ 〓           |  |  |  |  |
|                           | DUD        |                               |                  |                        |            |                     | nuiyin 👻      |  |  |  |  |
| 🚳 Dashboard               |            | Select                        |                  |                        |            |                     | ¢°            |  |  |  |  |
| ପ୍ଟି Master Setup →       |            |                               |                  |                        |            |                     |               |  |  |  |  |
| Transaction               |            |                               |                  |                        |            |                     |               |  |  |  |  |
| 嶜 Markerting 🛛 🕨          | ≡ Categ    | gory List                     |                  |                        |            |                     | ~ ×           |  |  |  |  |
| 🚍 Sense Deal 🛛 🕞          | Add N      | lew-                          |                  |                        |            |                     |               |  |  |  |  |
| n Customer 🕨 🕨            | 10 🗸       | 10 v records per page Search: |                  |                        |            |                     |               |  |  |  |  |
| ☺ User →                  | No         | Department - Category         | For              | Show Pos               | Show Salon | Created On          | Action        |  |  |  |  |
| ■ Report >                | 1          | SPA - SPA EXPERIENCE          | Service          | ~                      |            | 2014-02-27 09:51:45 | e x           |  |  |  |  |
|                           | Showing    | 1 to 1 of 1 entries           |                  |                        |            |                     | ⊢Prev 1 Next→ |  |  |  |  |
|                           |            |                               |                  |                        |            |                     |               |  |  |  |  |
|                           |            |                               |                  |                        |            |                     |               |  |  |  |  |
|                           |            |                               |                  |                        |            |                     |               |  |  |  |  |
|                           |            |                               |                  |                        |            |                     |               |  |  |  |  |
|                           |            |                               |                  |                        |            |                     |               |  |  |  |  |
|                           |            |                               | 2013 @ Linear So | nse Technologies (M) S | do Bhd     |                     |               |  |  |  |  |

• Click Add New

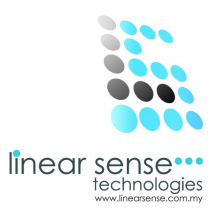

## Step 1.Add New Category ( Product)

| SENSE CLOUD   SENSE SAL ×                               |                             |                        |   | - 0 ×      |
|---------------------------------------------------------|-----------------------------|------------------------|---|------------|
| $\leftarrow \rightarrow \mathbf{C}$ $\square$ www.linea | arsense.com/add_category    | php                    |   | ☆ =        |
|                                                         | DUD                         |                        |   | 👰 huiyin 👻 |
| 🕐 Dashboard                                             | Add Category                |                        |   | ¢°         |
| <b>Ø</b> ₿ Master Setup →                               | Home / Master Setup /       | Add Category           |   | ٩          |
| Transaction                                             |                             |                        |   |            |
| 😤 Markerting 🛛 🕨                                        | ■ Add Category              |                        |   | ~ ×        |
| Sense Deal 🛛 🔸                                          | Department Name             | SPA                    | V |            |
| 🛉 Customer 🕨                                            | Category Name               | Spa Experience Product |   |            |
| 🕲 User 🕠                                                | For                         | Product                | × |            |
| ₽ Report →                                              | Fore Color<br>Display Color | Show In POS SCREEN     |   |            |

- Select Department Name\*
- Key In Category Name\*
- Select For Service, Product or Expenses (Either one)\*
- Select Fore Colour
- Select the Service ,Product , Expenses whether show in POS Screen or SALON Screen\* (Can Tick Both of that)
- Select Display Colour
- Click Save
   \*Must Complete

#### SAMPLE:

Department Name :SPA Category Name : Spa Experience Product For :Product Show :Tick POS Screen and SALON Screen Click Save

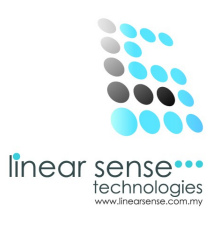

## Step 2.Edit Category or Inactive Category(Product)

| SENSE CLOUD   SENSE SAL × |                |                              |         |          |            |                     | - 0 ×           |
|---------------------------|----------------|------------------------------|---------|----------|------------|---------------------|-----------------|
| ← → C 🗋 www.linear        | rsense.con     | n/category.php               |         |          |            |                     | ය<br>දූ         |
|                           | DUD            |                              |         |          |            |                     | nuiyin 🔻        |
| 🚳 Dashboard               |                | Select                       |         |          |            |                     | 0               |
| 🧟 Master Setup 🛛 🕫        |                |                              |         |          |            |                     |                 |
| Transaction               |                |                              |         |          |            |                     |                 |
| 嶜 Markerting 🛛 🕨          | <b>≡</b> Categ | gory List                    |         |          |            |                     | ~ ×             |
| Sense Deal 🛛 📦            | Add N          | lew+                         |         |          |            |                     |                 |
| 🛉 Customer 🕨              | 10 🗸           | records per page             |         |          |            | Search:             |                 |
| ☺ User →                  | No             | Department - Category        | For     | Show Pos | Show Salon | Created On          | Action          |
| I Report ▶                | 1              | SPA - SPA EXPERIENCE         | Service | ~        |            | 2014-02-27 09:51:45 | 1 ×             |
|                           | 2              | SPA - SPA EXPERIENCE PRODUCT | Product | ~        | <b>v</b>   | 2014-02-27 10:11:10 | e x             |
|                           | Showing        | 1 to 2 of 2 entries          |         |          |            | +                   | - Prev 1 Next → |
|                           |                |                              |         |          |            |                     |                 |
|                           |                |                              |         |          |            |                     |                 |
|                           |                |                              |         |          |            |                     |                 |
|                           |                |                              |         |          |            |                     |                 |

2013 © Linear Sense Technologies (M) Sdn Bhd

- Every Existing Category can be editing or Inactive.
- Click on the 🧪 (Pencil Logo) to make editing or to make the Category Inactive.

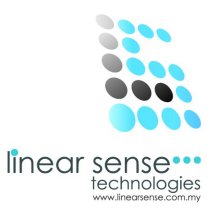

|                    | ×                           |                                              |                               | - 0 ×       |
|--------------------|-----------------------------|----------------------------------------------|-------------------------------|-------------|
|                    | nearsense.com/maintain_cate | egory.php?cid=944                            |                               | යි <b>=</b> |
| ≡ sense c          |                             |                                              |                               | 😰 huiyin *  |
| 🚻 Dashboard        | Department Name             | SPA                                          | V                             | 00          |
| 🕵 Master Setup 🛛 🕨 | Ontenne Marra               |                                              |                               |             |
| Transaction        | Category Name               | SPA EXPERIENCE PRODUCT                       |                               |             |
| 😤 Markerting 🛛 🕨   | For                         | Product                                      | ~                             |             |
| 📰 Sense Deal 🛛 🕨   | Fore Color                  |                                              |                               |             |
| 🛉 Customer 🕨       |                             | ☑Show In POS SCREEN<br>☑Show In SALON SCREEN |                               |             |
| 🕲 User 🕨           | Display Color               |                                              |                               |             |
| Report             | Status                      | Active                                       |                               |             |
|                    |                             | Active                                       |                               |             |
|                    | Created On                  | Inactive                                     |                               |             |
|                    | Updated On                  | 2014-02-27 10:11:10                          |                               |             |
|                    |                             |                                              |                               |             |
|                    |                             | Save Cancel                                  |                               |             |
|                    |                             |                                              |                               |             |
|                    | _                           | 2013 © Linear Se                             | ense Technologies (M) Sdn Bhd |             |

- After Edited or Inactive Category.
- Click Save.

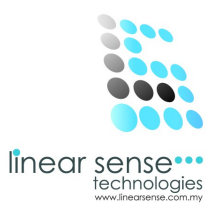

### Step 3.Search Category (Category Filtering Option)(Product)

| SENSE CLOUD   SENSE SAL ×                        |                             |        |               |                 |                 |            |            | - 0 ×          |
|--------------------------------------------------|-----------------------------|--------|---------------|-----------------|-----------------|------------|------------|----------------|
| $\leftarrow$ $\rightarrow$ C $\square$ www.linea | arsense.com/category.php    |        |               |                 |                 |            |            | ☆ =            |
|                                                  | DUD                         |        |               |                 |                 |            |            | 😥 huiyin 👻     |
| 🚯 Dashboard                                      | Category Inquiry            |        |               |                 |                 |            |            | $\Phi_{0}^{0}$ |
| 🎎 Master Setup 🛛 🖡                               | Home / Master Setup / Ca    | tegory |               |                 |                 |            |            | Q              |
| 🖺 Transaction 🛛 🕨                                |                             |        |               |                 |                 |            |            |                |
| 🚰 Markerting >>                                  | ■ Category Filtering Option |        |               |                 |                 |            |            | ~ ×            |
| 📰 Sense Deal 🛛 🕨                                 | Department                  | SPA 🗸  |               |                 |                 |            |            |                |
| 🛉 Customer 🛛 🕨                                   | Status                      |        | Display Al    | I               |                 |            |            |                |
| ☺ User →                                         |                             | Active |               |                 |                 |            |            |                |
| ■ Report                                         |                             | Select |               |                 |                 |            |            |                |
|                                                  |                             |        |               |                 |                 |            |            |                |
|                                                  |                             |        |               |                 |                 |            |            |                |
|                                                  | ■ Category List             |        |               |                 |                 |            |            | ~ x            |
|                                                  | Add New-                    |        |               |                 |                 |            |            |                |
|                                                  | 10 v records per page       | 2      |               |                 |                 |            | Search:    |                |
|                                                  | No Donortmont Cot           |        |               | For             | Chour Doo       | Chow Colon | Croated On | Action         |
|                                                  |                             |        | 2013 © Linear | Sense Technolog | ies (M) Sdn Bhd |            |            |                |

- Select Department
- Select Status/Tick Display All
- Click Select

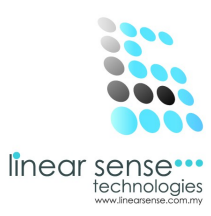

#### \*Selected Category will be shown as below

| 🕒 SENSE CLOUD   SENSE S | AI ×         |        |                              |                           |                  |            |                     |        | - 0 ×      |
|-------------------------|--------------|--------|------------------------------|---------------------------|------------------|------------|---------------------|--------|------------|
| ← → C' 🗋 www.           | linearsense. | .com/  | 'category.php                |                           |                  |            |                     |        | \$         |
| ≡ sense                 | CLOUD        |        |                              |                           |                  |            |                     |        | 💼 huiyin 👻 |
| 🚳 Dashboard             |              |        |                              |                           |                  |            |                     |        | 0          |
| 😋 Master Setup          | -            |        |                              |                           |                  |            |                     |        |            |
| Transaction             | , ≡0         | Catego | ry List                      |                           |                  |            |                     |        | ~ ×        |
| 嶜 Markerting            | A            | dd Ne  | w <b>+</b>                   |                           |                  |            |                     |        |            |
| Sense Deal              | 10           |        | records per page             |                           |                  |            | Search:             |        |            |
| 🛉 Customer              | No           | 0      | Department - Category        | For                       | Show Pos         | Show Salon | Created On          |        | Action     |
| 🕲 User                  | 1            |        | SPA - SPA EXPERIENCE         | Service                   | V                |            | 2014-02-27 09:51:45 |        | / x        |
| Report                  | 2            |        | SPA - SPA EXPERIENCE PRODUCT | Product                   | <b>V</b>         | <b>v</b>   | 2014-02-27 10:11:10 |        | ø x        |
|                         | Sho          | wing 1 | to 2 of 2 entries            |                           |                  |            |                     | ← Prev | 1 Next →   |
|                         |              |        |                              |                           |                  |            |                     |        |            |
|                         |              |        |                              |                           |                  |            |                     |        |            |
|                         |              |        |                              |                           |                  |            |                     |        |            |
|                         |              |        |                              |                           |                  |            |                     |        |            |
|                         |              |        |                              |                           |                  |            |                     |        |            |
|                         |              |        |                              |                           |                  |            |                     |        |            |
|                         |              |        | 201                          | 3 © Linear Sense Technolo | gies (M) Sdn Bhd |            |                     |        |            |

#### d.Category

| SENSE CLOUD   SENSE SA       | AI ×                      |            |                                 |          |            |                     | - 0     |
|------------------------------|---------------------------|------------|---------------------------------|----------|------------|---------------------|---------|
|                              | nearsense.com/category.ph | р          |                                 |          |            |                     |         |
| SENSE C                      | CLOUD                     |            |                                 |          |            |                     | 👰 huiyi |
| Dashboard                    | Home / Master Setup       | / Category |                                 |          |            |                     |         |
| Master Setup 👻               | ■ Category Filtering Op   | otion      |                                 |          |            |                     | ×       |
| Extra Setting<br>Supplier    | Department                | SPA 🗸      |                                 |          |            |                     |         |
|                              | Status                    | Active     | <ul> <li>Display All</li> </ul> |          |            |                     |         |
|                              |                           | 0-1        |                                 |          |            |                     |         |
|                              |                           | Select     |                                 |          |            |                     |         |
|                              |                           |            |                                 |          |            |                     |         |
|                              | ■ Category List           |            |                                 |          |            |                     | •       |
|                              | Add New+                  |            |                                 |          |            |                     |         |
| Measurement<br>Working Shift | 10 v records per          | page       |                                 |          |            | Search:             |         |
| Transaction                  | No Department             | - Category | For                             | Show Pos | Show Salon | Created On          | Action  |
| Markerting                   | 1 SPA - SPA E             | XPERIENCE  | Service                         | <b>V</b> |            | 2014-02-27 09:51:45 | e x     |
|                              |                           |            |                                 |          |            | 0044 00 07 40 44 40 | A       |

• Click Add New

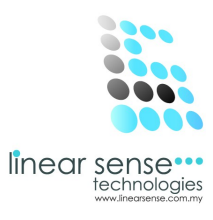

### Step 1.Add New Category (Expenses)

| SENSE CLOUD   SENSE SA                                |                             |                                              |                                  | - 0 ×      |
|-------------------------------------------------------|-----------------------------|----------------------------------------------|----------------------------------|------------|
| $\leftarrow \rightarrow \mathbf{C}$ $\square$ www.lin | nearsense.com/add_category. | php                                          |                                  | ☆ <b>=</b> |
| ≡ sense c                                             | CLOUD                       |                                              |                                  | 👰 huiyin 🕇 |
| 🚯 Dashboard                                           | Add Category                |                                              |                                  | 08         |
| <b>Q</b> <sup>®</sup> Master Setup →                  | Home / Master Setup / A     | Add Category                                 |                                  | ٩          |
| Transaction 🛛 🖡                                       |                             |                                              |                                  |            |
| 嶜 Markerting 🛛 🕨                                      |                             |                                              |                                  | ∨ x        |
| Sense Deal 🛛 🔸                                        | Department Name             | SPA                                          | ~                                |            |
| 🛉 Customer 🕨                                          | Category Name               | Salon Magazine                               |                                  |            |
| ☺ User →                                              | For                         | Expenses                                     | ~                                |            |
| ■ Report →                                            | Fore Color                  | ☐Show In POS SCREEN<br>ØShow In SALON SCREEN |                                  |            |
|                                                       | Display Color               |                                              |                                  |            |
|                                                       |                             | Save Cancel                                  |                                  |            |
|                                                       |                             |                                              |                                  |            |
|                                                       |                             | 2013 © Linea                                 | r Sense Technologies (M) Sdn Bhd |            |

- Select Department Name\*
- Key In Category Name\*
- Select For Service, Product or Expenses (Either one)\*
- Select Fore Colour
- Select the Service ,Product , Expenses whether show in POS Screen or SALON Screen\* (Can Tick Both of that.)
- Select Display Colour
- Click Save
   \*Must Complete

#### SAMPLE:

Department Name:SPA Category Name :Salon Magazine For:Expenses Show:Tick In Salon Screen Click Save

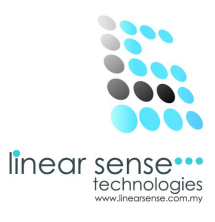

|                            | CLOUD   SENSE SA | Al X  |           |                              |          |          |            |                     | - 0 ×        |
|----------------------------|------------------|-------|-----------|------------------------------|----------|----------|------------|---------------------|--------------|
| $\leftarrow \rightarrow c$ | C 🗋 www.li       | inear | sense.com | n/category.php               |          |          |            |                     | ☆ =          |
| Ξ                          | SENSE (          | CLO   | UD        |                              |          |          |            |                     | huiyin 🔻     |
| 🚳 Dashi                    | board            |       |           | Select                       |          |          |            |                     | 08           |
| Q <sup>®</sup> Maste       | er Setup 🛛 🕨     |       |           |                              |          |          |            |                     |              |
| Trans                      | action +         |       |           |                              |          |          |            |                     |              |
| 😁 Marke                    | erting +         |       | ≡ Categ   | ory List                     |          |          |            |                     | ~ x          |
| 🚍 Sense                    | e Deal 🛛 🔸       |       | Add N     | ew <b>+</b>                  |          |          |            |                     |              |
| 🛉 Custo                    | omer >           |       | 10 🗸      | records per page             |          |          |            | Search:             |              |
| 🕲 User                     |                  |       | No        | Department - Category        | For      | Show Pos | Show Salon | Created On          | Action       |
| 🗐 Repo                     | rt ⊧             |       | 1         | SPA - SALON MAGAZINE         | Expenses |          | ×          | 2014-02-27 10:32:11 | ø ×          |
|                            |                  |       | 2         | SPA - SPA EXPERIENCE         | Service  | V        |            | 2014-02-27 09:51:45 | ø ×          |
|                            |                  |       | 3         | SPA - SPA EXPERIENCE PRODUCT | Product  | <b>V</b> | V          | 2014-02-27 10:11:10 | ø ×          |
|                            |                  |       | Showing   | 1 to 3 of 3 entries          |          |          |            | ← F                 | Prev 1 Next→ |
|                            |                  |       |           |                              |          |          |            |                     |              |
|                            |                  |       |           |                              |          |          |            |                     |              |
|                            |                  |       |           |                              |          |          |            |                     |              |

2013 © Linear Sense Technologies (M) Sdn Bhd

### Step 2. Edit Caterogy or Inactive Category (Expenses)

- Every Existing Category can be editing or Inactive.
- Click on the 🕜 (Pencil Logo) to make editing or to make the Category Inactive.

| ← → C        | www.linear   | rsense.com/maintain_ca | tegory.php?cid=945                           |   |    |
|--------------|--------------|------------------------|----------------------------------------------|---|----|
| Ξ            | SENSE CLO    | DUD                    | 5 71 1                                       |   |    |
| Dashboar     | rd           | Department Name        | SPA                                          | v | ¢; |
| Transactio   | on F         | Category Name          | SALON MAGAZINE                               |   |    |
| 嶜 Markerting | g 🕨 🕨        | For                    | Expenses                                     | ¥ |    |
| E Sense De   | eal ⊧<br>r ⊦ | Fore Color             | ☐Show In POS SCREEN<br>☑Show In SALON SCREEN | ſ |    |
| 🕲 User       | Þ            | Display Color          |                                              | ſ |    |
| 🗐 Report     | t,           | Status                 | Active                                       | ~ |    |
|              |              | Created On             | 2014-02-27 10:32:11                          |   |    |
|              |              | Updated On             | 2014-02-27 10:32:11                          |   |    |
|              |              |                        | Save Cancel                                  |   |    |
|              |              | L                      |                                              |   |    |

2013 © Linear Sense Technologies (M) Sdn Bhd

- After Edited or Inactive Category. Click Save. ٠
- ٠

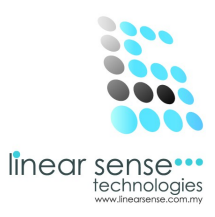

## Step 3.Search Category (Category Filtering Option)(Expenses)

| SENSE CLOUD   SENSE SAI                               | ×                          |          |                           |                      |            |            | - 0 ×                                                                                                    |
|-------------------------------------------------------|----------------------------|----------|---------------------------|----------------------|------------|------------|----------------------------------------------------------------------------------------------------|
| $\leftarrow \rightarrow \mathbf{C}$ $\square$ www.lin | nearsense.com/category.php |          |                           |                      |            |            | ☆ =                                                                                                    |
| SENSE C                                               | LOUD                       |          |                           |                      |            |            | 👩 huiyin 👻                                                                                                    |
| 🚯 Dashboard                                           | Category Inquir            | У        |                           |                      |            |            | 0                                                                                                    |
| 📽 Master Setup 🕠                                      | Home / Master Setun / J    | Category |                           |                      |            |            | 0                                                                                                    |
| Transaction                                           | Tione F Muster Octop F     | outegory |                           |                      |            |            | a de la companya de la companya de |
| 🚰 Markerting 🛛 🕨                                      | ■ Category Filtering Optic | on       |                           |                      |            |            | ~ x                                                                                                    |
| Sense Deal >                                          | Department                 | SPA      | ~                         |                      |            |            |                                                                                                    |
| 🛉 Customer 🕨                                          | Status                     |          | Display All               |                      |            |            |                                                                                                    |
| ☺ User →                                              |                            | Active   | v                         |                      |            |            |                                                                                                    |
| Report                                                |                            | Select   |                           |                      |            |            |                                                                                                    |
|                                                       |                            |          |                           |                      |            |            |                                                                                                    |
|                                                       |                            |          |                           |                      |            |            |                                                                                                    |
|                                                       | ■ Category List            |          |                           |                      |            |            | ~ ×                                                                                                    |
|                                                       | Add New                    |          |                           |                      |            |            |                                                                                                    |
|                                                       | 10 🔽 records per pa        | ge       |                           |                      |            | Search:    |                                                                                                    |
|                                                       | No Donortmont C            | otogoni  | For                       | Chau Das             | Chow Colon | Croated On | Action                                                                                                    |
|                                                       |                            |          | 2013 © Linear Sense Techr | iologies (M) Sdn Bhd |            |            |                                                                                                    |

- Select Department
- Select Status/Tick Display All
- Click Select

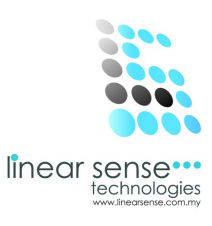

#### \*Selected Category will be shown as below

| C 🗅 www.line                                     | arsense.co                     | m/category.php                                                                                                 |                                       |          |            |                                                                                                    |               |
|--------------------------------------------------|--------------------------------|----------------------------------------------------------------------------------------------------|---------------------------------------|----------|------------|----------------------------------------------------------------------------------------------------|---------------|
| SENSE CL                                         | OUD                            |                                                                                                    |                                       |          |            |                                                                                                    | nuiyi         |
| Dashboard                                        |                                | Select                                                                                                    |                                       |          |            |                                                                                                    |               |
| laster Setup →                                   |                                |                                                                                                    |                                       |          |            |                                                                                                    |               |
| ransaction +                                     |                                |                                                                                                    |                                       |          |            |                                                                                                    |               |
| larkerting ►                                     | ≡ Cate                         | egory List                                                                                                    |                                       |          |            |                                                                                                    | ``            |
|                                                  |                                |                                                                                                    |                                       |          |            |                                                                                                    |               |
| Sense Deal 🛛 🕞                                   | Add                            | New-                                                                                                    |                                       |          |            |                                                                                                    |               |
| Sense Deal 🛛 🕨                                   | Add                            | New+<br>records per page                                                                                       |                                       |          |            | Search:                                                                                                    |               |
| ense Deal<br>wustomer<br>iser                    | Add<br>10 -<br>No              | Vew+<br>records per page<br>Department - Category                                                              | For                                   | Show Pos | Show Salon | Search:                                                                                                    | Action        |
| ense Deal<br>ustomer<br>ser<br>eport             | Add<br>10<br>No<br>1           | records per page Department - Category SPA - SALON MAGAZINE                                                    | For<br>Expenses                       | Show Pos | Show Salon | Search:<br>Created On<br>2014-02-27 10:32:11                                                                           | Action        |
| ense Deal    ustomer  ser  port                  | Add<br>10 10<br>No<br>1<br>2   | New+       records per page       Department - Category       SPA - SALON MAGAZINE       SPA - SPA EXPERIENCE  | For<br>Expenses<br>Service            | Show Pos | Show Salon | Search:           Created On           2014-02-27 10:32:11           2014-02-27 09:51:45                               | Action<br>/ × |
| Sense Deal +<br>Customer +<br>Iser +<br>Report + | Add<br>10<br>No<br>1<br>2<br>3 | Department - Category       SPA - SALON MAGAZINE       SPA - SPA EXPERIENCE       SPA - SPA EXPERIENCE PRODUCT | For<br>Expenses<br>Service<br>Product | Show Pos | Show Salon | Search:           Created On           2014-02-27 10:32:11           2014-02-27 09:51:45           2014-02-27 10:11:10 | Action        |

2013 © Linear Sense Technologies (M) Sdn Bhd